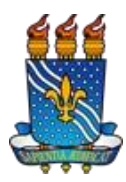

Manual de Acesso ao SIGAA - Página 1 de 7

# O que é o SIGAA?

O SIGAA informatiza os procedimentos da área acadêmica através dos módulos de: graduação, pósgraduação (stricto e lato sensu), ensino técnico, ensino médio e infantil, submissão e controle de projetos e bolsistas de pesquisa, submissão e controle de ações de extensão, submissão e controle dos projetos de ensino, registro e relatórios da produção acadêmica dos docentes, atividades de ensino a distância e um ambiente virtual de aprendizado denominado Turma Virtual. Da mesma maneira do SIPAC também disponibiliza portais específicos para: reitoria, professores, alunos, tutores de ensino a distância, coordenações lato sensu, stricto sensu e de graduação e comissões de avaliação (institucional e docente).

# O que é preciso para acessar o SIGAA?

- É necessário ser:
  - Servidor ou docente ativo e ter informações como: dados pessoais, matrícula SIAPE e Unidade de Lotação.
  - Discente ativo e ter informações como: dados pessoais e matrícula.
- É necessário possuir um e-mail institucional ou pessoal. Exemplo: jose@ufpb.br ou maria@gmail.com

## Como faço meu auto-cadastro no SIGAA?

- 1. Abra o navegador Mozilla Firefox.
- 2. Digite o endereço: https://sigaa.ufpb.br/sigaa/
- 3. Na página inicial do SIGAA, clique na opção "Entrar" (Figura 1)
- 4. Selecionar a opção "Cadastro / Recuperação Acesso" (Figura 2)
- 5. Selecione a opção "Discente" (Figura 3)
- 6. Na página de Auto-Cadastro, preencha todos os campos que aparecem na tela (Figura 4).
- 7. Clique em "Cadastrar".
- 8. O sistema enviará para você um e-mail de confirmação de cadastro.
- 9. Acesse o seu e-mail e clique no link de confirmação para finalizar o seu cadastro.

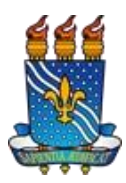

Manual de Acesso ao SIGAA - Página 2 de 7

#### Possíveis problemas durante o auto-cadastro (discentes):

- 1. Não sei a minha matrícula ou ano/semestre Inicial, e se estou ativo, onde encontro essas informações?
  - Consulte algum documento acadêmico em sua posse (ex: comprovante de cadastro, atestado de matrícula, histórico, etc.) ou solicite pessoalmente a informação na coordenação do seu curso.
  - Verifique sua situação no portal público do seu curso no SIGAA (https://sigaa.ufpb.br/sigaa/public), em menu Graduação → Cursos → Visualizar Página do Curso (lupa) → Alunos Ativos.
- 2. Não tenho e-mail, o que devo fazer?
  - Solicite auxílio com o suporte de informática do seu centro, ou
  - Peça ajuda a alguém de sua confiança (amigo ou parente) que já possua e- mail para criar um e-mail pessoal.
- 3. Sou discente ingressante (fera), quando posso fazer auto-cadastro?
  - O cadastro do discente ingressante é efetivado após o processamento de matrículas. Depois desse passo, o aluno deve obter o número da matrícula junto à coordenação ou através do portal público (<u>https://sigaa.ufpb.br/sigaa/public</u> → Graduação → Cursos → Buscar e Selecionar o Curso → Alunos Ativos) e realizar o auto cadastro normalmente.
- 4. O sistema informa que já possuo cadastro, e agora?
  - Volte para a página inicial do SIGAA (https://sigaa.ufpb.br/sigaa/) e use as opções de recuperação do login e senha.
  - Primeiro recupere seu login, depois recupere sua senha.
- 5. Finalizei meu cadastro e o e-mail de confirmação ainda não chegou, e agora?
  - Volte para a página inicial do SIGAA (https://sigaa.ufpb.br/sigaa/) e use a opção "Perdeu o e-mail de confirmação de cadastro? Clique aqui para recuperá- lo". O sistema exibirá a página de recuperação. Digite seu e-mail e as letras que aparecem na imagem ao lado e clique em Recuperar. (Figura 5)
  - Aguarde alguns minutos.
  - Acesse seu e-mail, se não tiver na caixa de entrada verifique a caixa de spam.
- 6. O sistema informa que o login informado não corresponde ao que foi cadastrado no SIG, e agora?
  - Utilize a opção de recuperação de login/usuário.
- 7. O sistema informa que o e-mail informado não corresponde ao que foi cadastrado no SIG, e agora?
  - Entre em contato com a coordenação do seu curso e solicite a correção para o e-mail desejado.
- 8. O sistema informa que as letras informadas não coincidem com as da imagem, o que devo fazer?
  - Atualize o seu navegador para a versão mais recente. É indicado o uso do navegador Mozilla Firefox (<u>http://br.mozdev.org</u>).

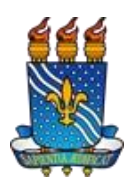

# Manual de Acesso ao SIGAA - Página 3 de 7

#### Figura 1: Página Inicial do SIGAA UFPB 🗩 Entrar Universidade Federal 👹 SIGAA da Paraíba Acadêmico Biblioteca Pós-Graduação Ensino Técnico Graduação Extensão Processos Seletivos Pesquisa Calendário Acadêmico Docentes 22222 Acesse as páginas públicas dos docentes da UFPB. 12 Consulte o calendário acadêmico da UFPB. Autenticação de Documentos Centros/Unidades Especializadas D Efetue a autenticação dos documentos emitidos pelo SIGAA. Conheça os centros/unidades especializadas da UFPB. Programas de Pós-Graduação Chefes, Coordenações e Diretores. Consulte os chefes de departamentos, coordenadores de curso e Conheça os programas de pós-graduação da UFPB. diretores de unidade. Departamentos Situação dos Bolsistas Conheça os departamentos da UFPB. Veja a listagem e a situação dos alunos assistidos pela PRAPE. Notícias e Comunicados Não há notícias cadastradas

# Figura 2

|       | SIGAA - UFPB                                                 |
|-------|--------------------------------------------------------------|
| Usuár | io                                                           |
| Senha |                                                              |
|       | Entrar                                                       |
|       | Cadastro / Recuperação Acesso                                |
|       | Outros Sistemas                                              |
|       | SIGAA - 20210623135846-master - Copyright © 2006-2021 - UEPB |

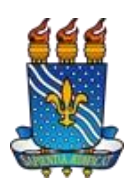

# Manual de Acesso ao SIGAA - Página 4 de 7

|                                                                                                    | Universidade Federal 👹 |
|----------------------------------------------------------------------------------------------------|------------------------|
| Portal Público                                                                                                  | da Paraíba 🌉           |
| Aqui você pode realizar seu cadastro no SIGAA, ou recuperar o acesso a sua conta.                               |                        |
| CADASTRO DE USUÁRIOS                                                                                            |                        |
| CADASTRO                                                                                                    |                        |
| Discente Caracteria Caracteria Caracteria Caracteria Caracteria Caracteria Caracteria Caracteria Caracteria Car |                        |
| Docente ou Funcionário                                                                                          |                        |
| Familiares                                                                                                    |                        |
|                                                                                                    |                        |
| RECUPERAÇÃO                                                                                                    |                        |
| Perdeu o e-mail de confirmação de cadastro                                                                      |                        |
| Esqueceu o login                                                                                                |                        |
| Esqueceu a senha                                                                                                |                        |

# Figura 4: Página de auto-cadastro do discente

Cadastro de Discente

|                                | DADOS DO DISCENTE                                                                                         |
|--------------------------------|----------------------------------------------------------------------------------------------------|
| Matrícula: *                   |                                                                                                    |
| Nível: *                       | Graduação 🗸                                                                                               |
|                                | 🗌 A pessoa é estrangeira e não possui CPF                                                                 |
| CPF: *                         |                                                                                                    |
| Data de Nascimento: *          |                                                                                                    |
| Caso cor                       | Verifique se seu nome e RG estão corretos.<br>trário, dirija-se à coordenação do seu curso para correção. |
| Nome: *                        |                                                                                                    |
| RG: *                          |                                                                                                    |
| E-Mail: *                      |                                                                                                    |
| Ano/Semestre Inicial Inicial 🖈 | - (Ex.: 2006-2)                                                                                           |
| Login: *                       |                                                                                                    |
| Contract                       |                                                                                                    |
| Senna: *                       |                                                                                                    |

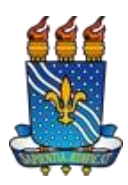

Manual de Acesso ao SIGAA - Página 5 de 7

# Figura 5: Recuperação de Código de Confirmação UFPB Entrar Universidade Federal da Paraíba **SIGAA** Aqui você pode realizar seu cadastro no SIGAA, ou recuperar o acesso a sua conta. -CADASTRO DE USUÁRIOS CADASTRO Discente Docente ou Funcionário Familiares RECUPERAÇÃO Perdeu o e-mail de confirmação de cadastro Esqueceu o login Esqueceu a senha UFPB - SIGAdmin - Sistema de Administração dos Sistemas (Técnica e Gestão) Caro usuário. Se você fez recentemente o seu auto-cadastro e perdeu o código de autorização enviado para o seu e-mail, digite o seu e-mail no formulário abaixo e clique no botão "Recuperar". Após alguns instantes você receberá o código em seu endereço eletrônico. Perdeu o código de Autorização? Digite o seu e-mail: Digite o que conteúdo da imagem Imagem: 814023 Recuperar << Voltar

ação - | Copyright © 2009-2016 - UFRN - sig-ji

ss-c v2.6.5 2.5.4

iin | STI - Su

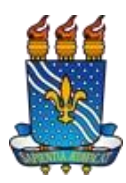

Manual de Acesso ao SIGAA - Página 6 de 7

# Como recuperar meu login/usuário?

- Clique no link para recuperar o usuário/login (Figura 6)
   Digite seu e-mail cadastrado no SIGAA (Figura 7)
   Digite os números conforme a imagem que aparece ao lado
   Clique em 'Recuperar'. Um e-mail será enviado com seu usuário/login

| FPB Image: Constraint of the constraint of the constraint of the | gura 6                                                                            |                                      |
|----------------------------------------------------------------------------------------------------|-----------------------------------------------------------------------------------|--------------------------------------|
| Import Constraint                                                                                                    | FPB                                                                               | 🕖 Entra                              |
| Aqui você pode realizar seu cadastro no SIGAA, ou recuperar o acesso a sua conta.   CADASTRO DE USUÁRIOS   CADASTRO   Discente   Docente ou Funcionário   Familiares   RECUPERAÇÃO   Perdeu o e-mail de confirmação de cadastro   Esqueceu o login   Esqueceu o login   Esqueceu a senha                                                                                                    | SIGAA<br>Portal Público                                                           | Universidade Federal 🏙<br>da Paraíba |
| CADASTRO DE USUÁRIOS CADASTRO CADASTRO Discente Discente ou Funcionário Familiares RECUPERAÇÃO Perdeu o e-mail de confirmação de cadastro Esqueceu o login Esqueceu a senha                                                                                                    | Aqui você pode realizar seu cadastro no SIGAA, ou recuperar o acesso a sua conta. |                                      |
| CADASTRO         Discente         Docente ou Funcionário         Familiares         RECUPERAÇÃO         Perdeu o e-mail de confirmação de cadastro         Esqueceu o login         Esqueceu a senha                                                                                                    | CADASTRO DE USUÁRIOS                                                              |                                      |
| Discente Discente ou Funcionário Familiares RECUPERAÇÃO Perdeu o e-mail de confirmação de cadastro Esqueceu o login Esqueceu a senha                                                                                                    | CADASTRO                                                                          |                                      |
| Docente ou Funcionário Familiares RECUPERAÇÃO Perdeu o e-mail de confirmação de cadastro Esqueceu o login Esqueceu a senha                                                                                                    | Discente                                                                          |                                      |
| Familiares         RECUPERAÇÃO         Perdeu o e-mail de confirmação de cadastro         Esqueceu o login         Esqueceu a senha                                                                                                    | Docente ou Funcionário                                                            |                                      |
| RECUPERAÇÃO<br>Perdeu o e-mail de confirmação de cadastro<br>Esqueceu o login<br>Esqueceu a senha                                                                                                    | Familiares                                                                        |                                      |
| RECUPERAÇÃO<br>Perdeu o e-mail de confirmação de cadastro<br>Esqueceu o login<br>Esqueceu a senha                                                                                                    |                                                                                   |                                      |
| Perdeu o e-mail de confirmação de cadastro Esqueceu o login Esqueceu a senha                                                                                                    | RECUPERAÇÃO                                                                       |                                      |
| Esqueceu o login<br>Esqueceu a senha                                                                                                    | Perdeu o e-mail de confirmação de cadastro                                        |                                      |
| Esqueceu a senha                                                                                                    | Esqueceu o login                                                                  |                                      |
|                                                                                                    | Esqueceu a senha                                                                  |                                      |

## Figura 7: Página de recuperação de login

| UFPB - SIGAdmin - Sistem                                                  | a de Administração dos                        | Sistemas (Técnica e Gestão)                                                                          |
|---------------------------------------------------------------------------|-----------------------------------------------|----------------------------------------------------------------------------------------------------|
|                                                                           |                                               |                                                                                                    |
|                                                                           |                                               |                                                                                                    |
| Caro usuário,                                                             |                                               |                                                                                                    |
| Se você não se lembra o login cada<br>o(s) seu(s) login(s) em seu enderer | strado no sistema, digite o<br>ço eletrônico. | o seu e-mail no formulário abaixo e clique no botão "Recuperar". Após alguns instantes você receberá |
|                                                                           |                                               | ESQUECEU O LOGIN?                                                                                    |
|                                                                           | Digite o seu e-mail:                          |                                                                                                    |
|                                                                           | Imagem:                                       | Digite o que conteúdo da imagem 499209                                                               |
|                                                                           |                                               | Recuperar << Voltar                                                                                  |
|                                                                           |                                               |                                                                                                    |

SIGAdmin | STI - Superintendência de Tecnologia da Informação - | Copyright © 2009-2021 - UFRN - producao\_admin-2.admin-2 v20210415105308-master

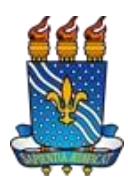

Manual de Acesso ao SIGAA - Página 7 de 7

# Como recuperar minha senha?

- 5. Clique no link para recuperar a sua senha (Figura 8)
- 6. Digite seu usuário/login (Figura 9)
- 7. Digite seu e-mail cadastrado no SIGAA.
- 8. Digite os números conforme a imagem que aparece ao lado
- 9. Clique em 'Recuperar Senha'. Será enviado um e-mail com um link para redefinir sua senha. Lembre-se de conferir se o e-mail não foi para a caixa de spam/lixo eletrônico.

| jura 8                                                                            |                                    |
|-----------------------------------------------------------------------------------|------------------------------------|
| PB                                                                                | 🕖 En                               |
| SIGAA<br>Portal Público                                                           | Universidade Federal<br>da Paraíba |
| Aqui você pode realizar seu cadastro no SIGAA, ou recuperar o acesso a sua conta. |                                    |
| CADASTRO DE USUÁRIOS                                                              |                                    |
| CADASTRO                                                                          |                                    |
| Discente                                                                          |                                    |
| Docente ou Funcionário                                                            |                                    |
| Familiares                                                                        |                                    |
| RECUPERAÇÃO                                                                       |                                    |
| Perdeu o e-mail de confirmação de cadastro                                        |                                    |
|                                                                                   |                                    |
| Esqueceu o login                                                                  |                                    |

# Figura 9: Página de recuperação da senha

| UFPB - SIGAdmin - Sistema de Adm               | inistração dos Sistemas (Técnica e Gestão)                                                                |
|------------------------------------------------|----------------------------------------------------------------------------------------------------|
|                                                |                                                                                                    |
| RECUPERAR SENHA                                |                                                                                                    |
|                                                |                                                                                                    |
| Para recuperar sua senha, digite seu Login e o | o E-Mail cadastrado no sistema. Um e-mail será enviado solicitando a confirmação da recuperação da senha. |
|                                                | Dados para Recuperação                                                                                    |
|                                                | Login:                                                                                                    |
|                                                | E-Mail Cadastrado:                                                                                        |
|                                                | Imagem: Digite o que conteúdo<br>da imagem 923677                                                         |
|                                                | Recuperar Senha << Voltar                                                                                 |
|                                                |                                                                                                    |

SIGAdmin | STI - Superintendência de Tecnologia da Informação - | Copyright © 2009-2021 - UFRN - producao\_admin-2.admin-2 v20210415105308-master